# O ASA 7.x instala manualmente certificados de terceiros para uso com o exemplo de configuração da WebVPN

# Contents

Introduction **Prerequisites Requirements Componentes Utilizados Conventions** Configurar Etapa 1. Verifique se os valores de data, hora e fuso horário estão corretos Etapa 2. Gerar o par de chaves RSA Etapa 3. Criar o ponto de confiança Etapa 4. Gerar a inscrição de certificado Etapa 5. Autenticar o ponto confiável Etapa 6. Instalar o certificado Passo 7. Configurar o WebVPN para usar o certificado recém-instalado Verificar Substituir certificado autoassinado do ASA Exibir certificados instalados Verificar o certificado instalado para WebVPN com um navegador da Web Etapas para renovar o certificado SSL Comandos Troubleshoot Informações Relacionadas

# Introduction

Este exemplo de configuração descreve como instalar manualmente um certificado digital de terceiros no ASA para uso com WebVPN. Um certificado de avaliação de versão é usado neste exemplo. Cada etapa contém o procedimento de aplicação ASDM e um exemplo de CLI.

# Prerequisites

# Requirements

Este documento exige que você tenha acesso a uma autoridade de certificação (AC) para a inscrição de certificado. Os fornecedores de CA de terceiros suportados são Baltimore, Cisco, Entrust, iPlanet/Netscape, Microsoft, RSA e VeriSign.

# **Componentes Utilizados**

Este documento usa um ASA 5510 que executa a versão de software 7.2(1) e a versão 5.2(1) do ASDM. No entanto, os procedimentos neste documento funcionam em qualquer dispositivo ASA executado 7.x com qualquer versão ASDM compatível.

The information in this document was created from the devices in a specific lab environment. All of the devices used in this document started with a cleared (default) configuration. If your network is live, make sure that you understand the potential impact of any command.

# Conventions

Consulte as <u>Convenções de Dicas Técnicas da Cisco para obter mais informações sobre</u> <u>convenções de documentos.</u>

# Configurar

Para instalar um certificado digital de terceiros no PIX/ASA, faça o seguinte:

- 1. <u>Verifique se os valores de data, hora e fuso horário estão corretos</u>.
- 2. Gere o par de chaves RSA.
- 3. <u>Crie o ponto de confiança</u>.
- 4. Gerar a inscrição de certificado.
- 5. Autentique o ponto de confiança.
- 6. Instale o certificado.
- 7. Configure o WebVPN para usar o certificado recém-instalado.

# Etapa 1. Verifique se os valores de data, hora e fuso horário estão corretos

- 1. Clique em Configuração e, em seguida, clique em Propriedades.
- 2. Expanda Administração de dispositivos e escolha Relógio.
- Verifique se as informações listadas estão corretas.Os valores de Data, Hora e Fuso Horário devem ser precisos para que ocorra a validação adequada do certificado.

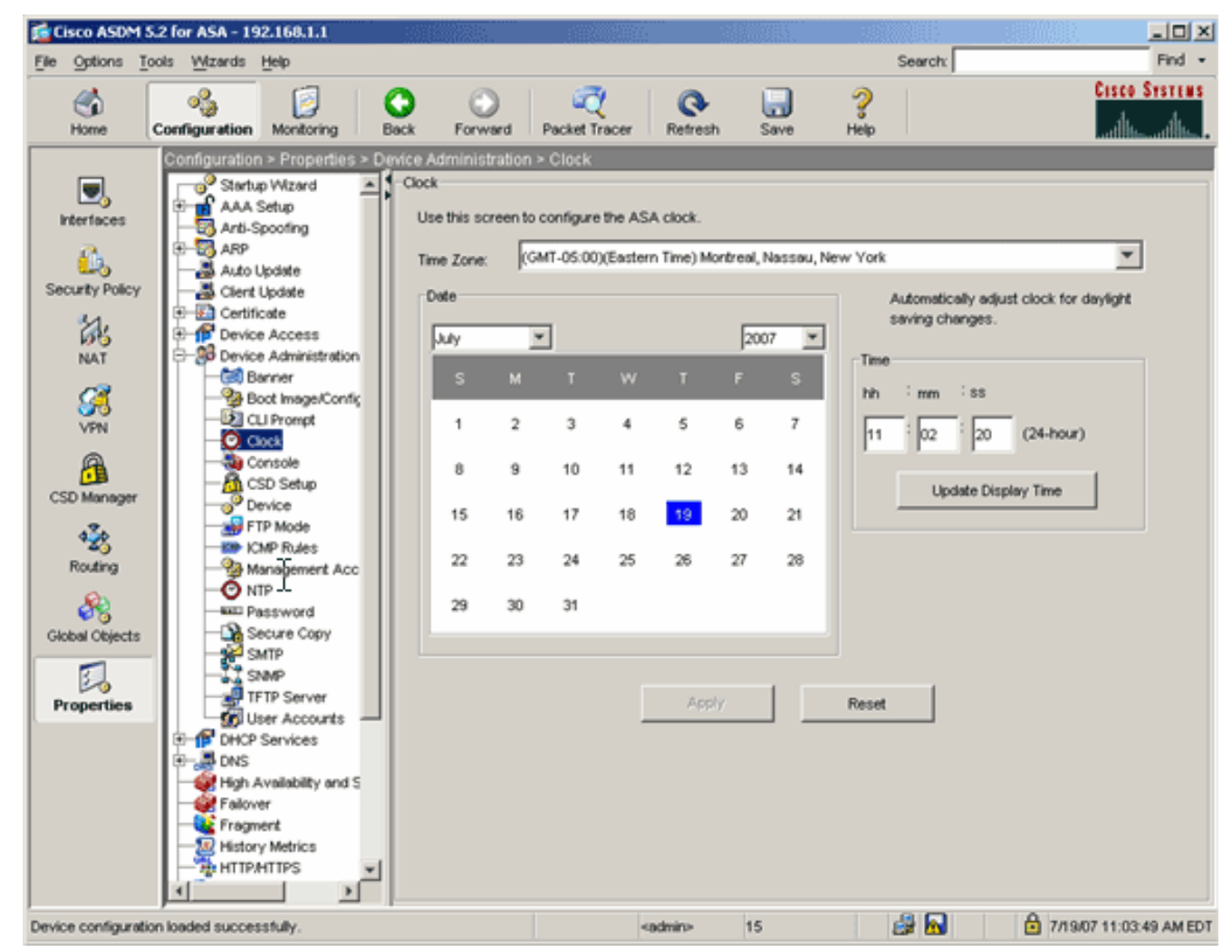

#### Exemplo de linha de comando

| ciscoasa                                     |  |
|----------------------------------------------|--|
| ciscoasa# <b>show clock</b>                  |  |
| 11:02:20.244 UTC Thu Jul 19 2007<br>ciscoasa |  |

## Etapa 2. Gerar o par de chaves RSA

A chave pública RSA gerada é combinada com as informações de identidade do ASA para formar uma solicitação de certificado PKCS#10. Você deve identificar distintamente o nome da chave com o ponto de confiança para o qual você cria o par de chaves.

- 1. Clique em Configuração e, em seguida, clique em Propriedades.
- 2. Expanda Certificate e escolha Key Pair.
- 3. Clique em Add.

| as.            | El-101 Certificate         | 1              |                     |                             |              |              |
|----------------|----------------------------|----------------|---------------------|-----------------------------|--------------|--------------|
| 66             | Authentication             |                |                     |                             |              |              |
| NAT            | Enrolment                  | Key P          | air Nama            | Lisage                      | Modulus Size | A dat        |
|                | - El Import Certificate    | 10097          |                     | osage                       | modulus dize | 700          |
| <u>21</u>      | - Key Pair                 |                |                     |                             |              |              |
| UDAL VIDAL     | - An Manage Certificates   |                |                     |                             |              | Show Details |
| VPN            | E- A Trustpoint            |                |                     |                             |              |              |
| a              | - R Configuration          |                |                     |                             |              | Delete       |
|                | - Export                   | 💼 Add Key Pair |                     |                             | ×            | BOH949       |
| CSD Manager    | - Import                   |                |                     |                             |              |              |
|                | E-G Device Access          |                |                     |                             |              | Refresh      |
| 1 128          | E-S Device Administration  | Nome: C        | Use default key nam | e                           |              |              |
| Routing        | P- C DHONServices          |                |                     | -                           |              |              |
|                | R-B DNS                    |                | my.verisign.key     |                             |              |              |
| 8              | High Availability and Scal | _              |                     |                             |              |              |
| Clobal Objects | Fairwar                    | Size: 10       | 24 💌                |                             |              |              |
| Giobal Objects | Fragment                   |                |                     |                             |              |              |
|                | - Wistony Metrice          | Linear G       | Ceneral Dumona      | C Service                   |              |              |
| 20             | MILLION Y MELLOS           | Usage. (*      | General Purpose     | <ul> <li>Special</li> </ul> |              |              |
| Properties     | E D Ave                    |                |                     |                             |              |              |
|                |                            |                |                     |                             |              |              |
|                | E Cogging                  | Canarata Nava  | Cancel              | blain                       |              |              |
|                | Phoney Queue               | Generale Now   | Caricel             | map                         |              |              |
|                | SSL SSL                    |                |                     |                             |              |              |
|                | SUNPC Server               |                |                     |                             |              |              |
|                | TCP Options                |                |                     |                             |              |              |
|                | Timeouts                   |                |                     |                             |              |              |

- 4. Insira o nome da chave, escolha o tamanho do módulo e selecione o tipo de uso. Note: O tamanho recomendado do par de chaves é 1024.
- 5. Clique em **Gerar**.O par de chaves que você criou deve estar listado na coluna Nome do par de chaves.

#### Exemplo de linha de comando

| ciscoasa                                               |
|--------------------------------------------------------|
| ciscoasa# <b>conf t</b>                                |
| ciscoasa(config)#crypto key generate rsa label         |
| my.verisign.key modulus 1024                           |
| ! Generates 1024 bit RSA key pair. "label" defines the |
| name of the key pair. INFO: The name for the keys will |
| be: my.verisign.key Keypair generation process begin.  |
| Please wait ciscoasa(config)#                          |

# Etapa 3. Criar o ponto de confiança

Os pontos de confiança são necessários para declarar a autoridade de certificação (CA) que o ASA usará.

- 1. Clique em Configuração e, em seguida, clique em Propriedades.
- 2. Expanda Certificate e expanda Trustpoint.
- 3. Escolha **Configuração** e clique em **Adicionar**.

| Configuration > Properties > Ce | rtificate > | Trustpoint > Confi     | guration                    |                        |             |
|---------------------------------|-------------|------------------------|-----------------------------|------------------------|-------------|
| Startup Wizard                  | Configura   | ation                  |                             |                        |             |
| 🕀 🚮 AAA Setup                   | Confi       | oure a Certificate Aut | hority (CA) as a trustnoint |                        |             |
|                                 | Com         | gui e a certinicate Mu | nonty (GA) as a nasquent.   |                        |             |
| 🔁 🖳 🖓 ARP                       |             |                        |                             |                        |             |
|                                 |             |                        |                             |                        |             |
| Client Update                   | ſ           |                        |                             |                        |             |
| E-M Certificate                 |             | Trustpoint Name        | Device Certificate Subject  | CA Certificate Subject | Add         |
| Authentication                  |             |                        |                             |                        |             |
| Enrolment                       |             |                        |                             |                        | Edit        |
| Import Certificate              |             |                        |                             |                        |             |
| - Sig Key Pair                  |             |                        |                             |                        |             |
| Manage Certificates             |             |                        |                             |                        | Delete      |
| E-Ba Trustpoint                 |             | N                      |                             |                        |             |
| - 30 Contiguration              |             | 45                     |                             |                        | Request CRL |
| Export                          |             |                        |                             |                        |             |
| - import                        |             |                        |                             |                        |             |
| Device Access                   |             |                        |                             |                        |             |

- Configure estes valores: Nome do ponto de confiança: O nome do ponto confiável deve ser relevante para o uso pretendido. (Este exemplo usa *my.verisign.trustpoint.*)Par chave: Selecione o par de chaves gerado na <u>Etapa 2</u>. (*my.verisign.key*)
- 5. Verifique se a opção Inscrição manual está selecionada.
- 6. Clique em **Parâmetros de certificado**. A caixa de diálogo Parâmetros do certificado é exibida.
- 7. Clique em **Editar** e configure os atributos listados nesta tabela:Para configurar esses valores, escolha um valor na lista suspensa **Attribute (Atributo), insira o valor e clique em Add** (Adicionar).

|        | WEDVDIT.CISCU.C | Common Name (CN) |     |   |           |            |         |
|--------|-----------------|------------------|-----|---|-----------|------------|---------|
|        | TSWEB           | Department (OU)  |     |   | ed        | to be Adde | tribute |
| stems  | Cisco Systems   | Company Name (O) |     |   |           |            |         |
| rolina | North Carolina  | State (St)       | Add | • | Attribute | Select A   | te:     |
|        | US              | State (St)       |     |   |           |            |         |
|        | Raleigh         | Location (L)     | Del |   |           |            |         |
|        |                 |                  |     |   |           | <i>.</i>   |         |
|        |                 |                  |     |   |           |            |         |
|        |                 |                  |     |   |           |            |         |
|        | Raleigh         | Location (L)     | Del |   |           |            | ue:     |

- 8. Quando os valores adequados forem adicionados, clique em OK.
- 9. Na caixa de diálogo Parâmetros do certificado, insira o FQDN no campo Especificar FQDN.Esse valor deve ser o mesmo FQDN usado para o nome comum (CN).

| 🚰 Certificate Parameters                                                        | × |
|---------------------------------------------------------------------------------|---|
| Enter the values for the parameters that are to be included in the certificate. |   |
| Subject DN: ystems,St=North Carolina,St=US,L=Raleigh                            |   |
| FQDN                                                                            |   |
| C Use FQDN of the device                                                        |   |
| Specify FQDN     webvpn.cisco.com                                               |   |
| O Use none                                                                      |   |
| E-mail:                                                                         |   |
| IP Address:                                                                     |   |
| Include device serial number                                                    |   |
| OK Cancel Help                                                                  |   |

- 10. Click **OK**.
- 11. Verifique se o par de chaves correto está selecionado e clique no botão de opção Usar inscrição manual.
- 12. Clique em OK e em Aplicar.

| Add Trustpoint Co      | nfiguration                                                                         |       |
|------------------------|-------------------------------------------------------------------------------------|-------|
| Trustpoint Name:       | my.verisign.truspoint                                                               |       |
| Generate a self        | -signed certificate on enrollment                                                   |       |
| If this option is e    | enabled, only Key Pair and Certificate Parameters can be specified.                 |       |
| Enrollment Settings    | Revocation Check CRL Retrieval Policy CRL Retrieval Method OCSP Rules Adv           | anced |
| Key Pair:              | my.verisign.key  Show Details New Key Pair                                          |       |
| Challenge<br>Password: | Confirm Challenge<br>Password:                                                      |       |
| Eproliment Mode        | can only be energified if there are no partificates associated with this trustment  |       |
| Enrolment Mode         | can only be specified in there are no certificates associated with this trustpoint. |       |
| ( Lise m               | anual enrolment                                                                     |       |
| C                      |                                                                                     |       |
| Use au                 | tomatic enrollment                                                                  |       |
| Enrollmer              | nt URL: http://                                                                     |       |
| Retry Per              | riod: 1 minutes                                                                     |       |
| Retry Co               | unt: 0 (Use 0 to indicate unlimited retries)                                        |       |
|                        | Certificate Parameters                                                              |       |
|                        |                                                                                     |       |
|                        | OK Cancel Help                                                                      |       |
|                        |                                                                                     |       |

## Exemplo de linha de comando

| ciscoasa                                                                                                    |
|----------------------------------------------------------------------------------------------------|
| ciscoasa(config)#crypto ca trustpoint<br>my.verisign.trustpoint                                                                                 |
| ! Creates the trustpoint.                                                                                                    |
| ciscoasa(config-ca-trustpoint)# <b>enrollment terminal</b>                                                                                      |
| <pre>! Specifies cut and paste enrollment with this trustpoint. ciscoasa(config-ca-trustpoint)#subject-name CN=wepvpn.cisco.com,OU=TSWEB,</pre> |
| <i>! Defines x.500 distinguished name.</i> ciscoasa(config-ca-<br>trustpoint)# <b>keypair my.verisign.key</b>                                   |
| <i>! Specifies key pair generated in <u>Step 3</u>.</i><br>ciscoasa(config-ca-trustpoint)# <b>fqdn webvpn.cisco.com</b>                         |
| ! Specifies subject alternative name (DNS:).                                                                                                    |

# Etapa 4. Gerar a inscrição de certificado

#### Procedimento ASDM

- 1. Clique em Configuração e, em seguida, clique em Propriedades.
- 2. Expanda Certificate e escolha Enrollment.
- Verifique se o ponto de confiança criado na <u>Etapa 3</u> está selecionado e clique em Inscrever. Aparece uma caixa de diálogo que lista a solicitação de inscrição de certificado (também chamada de solicitação de assinatura de certificado).

X

#### 🚰 Enrollment Request

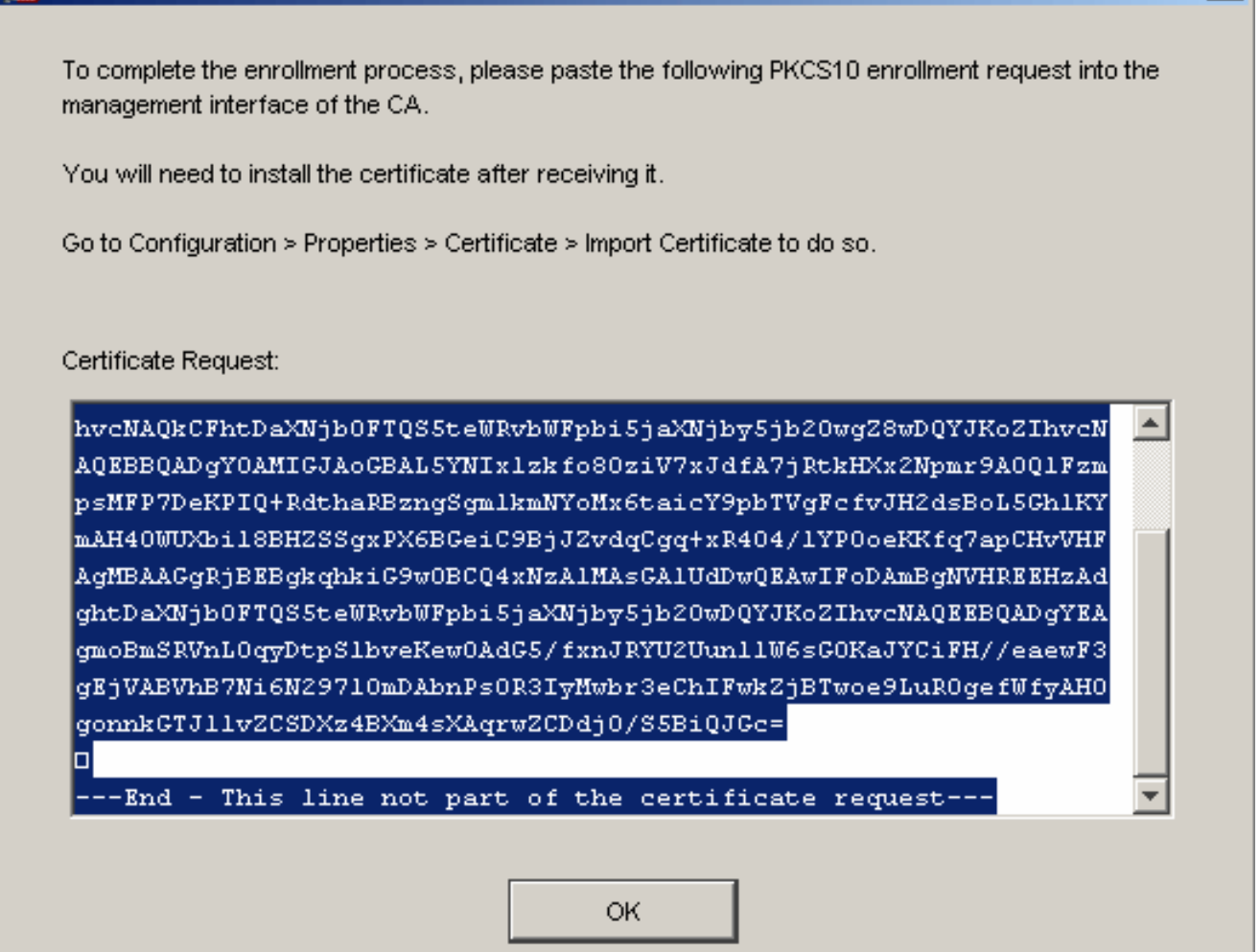

 Copie a solicitação de inscrição PKCS#10 em um arquivo de texto e envie o CSR ao fornecedor de terceiros apropriado.Depois que o fornecedor terceirizado receber o CSR, ele deverá emitir um certificado de identidade para instalação.

Exemplo de linha de comando

#### Nome do dispositivo 1

```
ciscoasa(config)#crypto ca enroll my.verisign.trustpoint

! Initiates CSR. This is the request to be ! submitted

via web or email to the 3rd party vendor. % Start

certificate enrollment .. % The subject name in the
```

```
certificate will be: CN=webvpn.cisco.com,OU=TSWEB,
O=Cisco Systems, C=US, St=North Carolina, L=Raleigh % The
fully-qualified domain name in the certificate will be:
webvpn.cisco.com % Include the device serial number in
the subject name? [yes/no]: no ! Do not include the
device's serial number in the subject. Display
Certificate Request to terminal? [yes/no]: yes
! Displays the PKCS#10 enrollment request to the
terminal. ! You will need to copy this from the terminal
to a text ! file or web text field to submit to the 3rd
party CA. Certificate Request follows:
MIICHjCCAYcCAQAwgaAxEDAOBgNVBAcTB1JhbGVpZ2gxFzAVBgNVBAgT
Dk5vcnRo
IENhcm9saW5hMQswCQYDVQQGEwJVUzEWMBQGA1UEChMNQ21zY28gU31z
dGVtczEO
MAwGA1UECxMFVFNXRUIxGzAZBgNVBAMTEmNpc2NvYXNhLmNpc2NvLmNv
bTEhMB8G
CSqGSIb3DQEJAhYSY21zY29hc2EuY21zY28uY29tMIGfMA0GCSqGSIb3
DQEBAQUA
A4GNADCBiQKBgQCmM/2VteHnhihS1uOj0+hWa5KmOPpI6Y/MMWmqgBaB
9M4yTx5b
Fm886s8F73WsfQPynBDfBSsejDOnBpFYzKsGf7TUMQB2m2RFaqfyNxYt
3oMXSNPO
m1dZ0xJVnRIp9cyQp/983pm5PfDD6/ho0nTktx0i+1cEX01uBMh7oKar
gwIDAQAB
oD0wOwYJKoZIhvcNAQkOMS4wLDALBgNVHQ8EBAMCBaAwHQYDVR0RBBYw
FIISY21z
Y29hc2EuY21zY28uY29tMA0GCSqGSIb3DQEBBAUAA4GBABrxpY0q7Se0
HZf3vEJq
po6wG+oZpsvpYI/HemKUlaRc783w4BMO5lulIEnHgRqAxrTbQn0B7JPI
bkc2ykkm
bYvRt/wiKc8FjpvPpfOkjMK0T3t+HeQ/5QlKx2Y/vrqs+Hg5SLHpbhj/
Uo13yWCe 0Bzg59cYXq/vkoqZV/tBuACr ---End - This line not
part of the certificate request --- Redisplay enrollment
request? [yes/no]:
ciscoasa(config)#
```

# Etapa 5. Autenticar o ponto confiável

Depois de receber o certificado de identidade do fornecedor terceirizado, você pode prosseguir com esta etapa.

- 1. Salve o certificado de identidade no computador local.
- 2. Se você recebeu um certificado codificado em base64 que não veio como um arquivo, você deve copiar a mensagem base64 e colá-la em um arquivo de texto.
- 3. Renomeie o arquivo com uma extensão .cer.**Observação:** quando o arquivo for renomeado com a extensão .cer, o ícone do arquivo deverá ser exibido como um certificado.
- 4. Clique duas vezes no arquivo do certificado. A caixa de diálogo Certificado é

| Certificate                                                                                                    | ? × |
|----------------------------------------------------------------------------------------------------|-----|
| General Details Certification Path                                                                                    |     |
| Certificate Information                                                                                               |     |
| This certificate is intended for the following purpose(s):                                                            |     |
| •Ensures the identity of a remote computer<br>•Proves your identity to a remote computer<br>•2.16.840.1.113733.1.7.21 |     |
|                                                                                                    |     |

**ção:** se a *mensagem* "*O Windows não tem informações suficientes para verificar esse certificado*" for exibida na guia Geral, você deverá obter a CA raiz de terceiros ou o certificado CA intermediário antes de continuar com este procedimento. Entre em contato com o fornecedor de terceiros ou o administrador de CA para obter a AC raiz ou o certificado de CA intermediário emissor.

- 5. Clique na guia Caminho do certificado.
- 6. Clique no certificado CA localizado acima do certificado de identidade emitido e clique em **Exibir**

| Certificate                                                                                                    | ? ×              |       |
|----------------------------------------------------------------------------------------------------|------------------|-------|
| General Details Certification Path                                                                                                    |                  |       |
| Certification path           Image: VeriSign Trial Secure Server Test Root CA           Image: VeriSign Trial Secure Server Test CA           Image: VeriSign Trial Secure Server Test CA           Image: VeriSign Trial Secure Server Test CA |                  |       |
|                                                                                                    | View Certificate |       |
| Certificate status:                                                                                                    |                  |       |
| This certificate is OK.                                                                                                    |                  |       |
|                                                                                                    | ОК               | Infor |

#### certificado.

mações detalhadas sobre o certificado CA intermediário são exibidas. **Aviso:** não instale o certificado de identidade (dispositivo) nesta etapa. Somente a raiz, raiz subordinada ou certificado CA são adicionados nesta etapa. Os certificados de identidade (dispositivo) estão instalados na Etapa 6.

7. Clique em

| Certificate                        | ? ×                             |
|------------------------------------|---------------------------------|
| General Details Certification Path | 1                               |
|                                    | 1                               |
| Show: <all></all>                  | -                               |
| ,                                  |                                 |
| Field                              | Value 🔺                         |
| E Version                          | V3                              |
| 🔚 Serial number                    | 63 b1 a5 cd c5 9f 78 80 1d a0   |
| 🔚 Signature algorithm              | sha1RSA                         |
| Issuer                             | VeriSign Trial Secure Server Te |
| Valid from                         | Tuesday, February 08, 2005 8    |
| Valid to                           | Sunday, February 08, 2015 7:    |
| Subject                            | VeriSign Trial Secure Server Te |
|                                    | RSA (2048 Bits)                 |
|                                    |                                 |
|                                    |                                 |
|                                    |                                 |
|                                    |                                 |
|                                    |                                 |
|                                    |                                 |
|                                    |                                 |
|                                    |                                 |
| E                                  | dit Properties Copy to File     |
|                                    | ОК                              |

#### Details.

- 8. Clique em Copiar para arquivo.
- 9. No Assistente para exportação de certificado, clique em Avançar.
- Na caixa de diálogo Export File Format (Exportar formato de arquivo), clique no botão de opção X.509 (.CER) codificado em Base-64 e clique em Next (Avançar).

| <b>(port Fi</b><br>Certif | <b>le Format</b><br>icates can be exported in a variety of file formats. |
|---------------------------|--------------------------------------------------------------------------|
| Select                    | : the format you want to use:                                            |
| C                         | DER encoded binary X.509 (.CER)                                          |
|                           | Base-64 encoded X.509 (.CER)                                             |
| 0                         | Cryptographic Message Syntax Standard - PKCS #7 Certificates (.P7B)      |
|                           | $\square$ Include all certificates in the certification path if possible |
| C                         | Personal Information Exchange - PKCS #12 (.PFX)                          |
|                           | $\square$ Include all certificates in the certification path if possible |
|                           | Enable strong protection (requires IE 5.0, NT 4.0 SP4 or above)          |
|                           | Delete the private key if the export is successful                       |
|                           |                                                                          |
|                           |                                                                          |
|                           | < Back Next > Car                                                        |

- 11. Insira o nome do arquivo e o local no qual deseja salvar o certificado CA.
- 12. Clique em Avançar e, em seguida, clique em Concluir.

| ertificate Expo                    | rt Wizard                              |               |         |        |        |
|------------------------------------|----------------------------------------|---------------|---------|--------|--------|
| <b>File to Expor</b><br>Specify th | <b>t</b><br>le name of the file you wa | ant to export |         |        |        |
| File name:                         | :                                      |               |         | _      |        |
| c:\introo                          | tca                                    |               |         | Browse | e      |
|                                    |                                        |               |         |        |        |
|                                    |                                        |               |         |        |        |
|                                    |                                        |               |         |        |        |
|                                    |                                        |               |         |        |        |
|                                    |                                        |               |         |        |        |
|                                    |                                        |               |         |        |        |
|                                    |                                        |               |         |        |        |
|                                    |                                        |               |         |        |        |
|                                    |                                        | < B           | ack Net | xt >   | Cancel |
|                                    |                                        |               |         |        | Cancor |

- 13. Clique em **OK** na caixa de diálogo Exportar com êxito.
- 14. Navegue até o local onde você salvou o certificado CA.
- 15. Abra o arquivo com um editor de texto, como o Bloco de Notas. (Clique com o botão direito do mouse no arquivo e escolha Enviar para > Bloco de Notas.)A mensagem codificada em base64 deve ser semelhante ao certificado nesta imagem:

File Edit Format View Help

----BEGIN CERTIFICATE---MIIFSjçCBDKqAwIBAqIQCECQ47aTdj6BtrI60/Vt6zANBqkqhkiG9w0BAQUFADCB yzelMA&GA1UEBhMCVVMxFzAVBqNVBAoTD]Z]cm]TaWduLCBJbmMuMTAwLqYDVQQL ÉydGb3IqVGVzdCBQdXJwb3NlcyBPbmx5LiAgTm8gYXNzdXJhbmNlcy4xQjBABgNV BĀsTOVRĪcm1zIG9mIHVzZSBhdCBodHRwczovL3d3dy52ZXJpc2lnbi5jb20vY3Bz L3R]c3RjYSAOYykwNTEtMCsGA1UEAxMkVmVyaVNpZ24gVHJpYWwqU2VidXJ1IFN] cnZlciBUZXNOIENBMB4XDTA3MDcyNzAwMDAwMFoXDTA3MDgxMDIzNTkloVowgZ4x CZAJBGNVBAYTA]VTMRCwFQYDVQQIEw50b3J0aCBDYXJVbG]uYTEWMBQGA1UEČhQN Q21zY28qU31zdGVtczEOMAwGA1UECXQFVFNXRUIX0jA4BqNVBAsUMVR1cm1zIG9m IHVzZSBhdCB3d3cudmVyaXNpZ24uY29tL2Nwcy90ZXN0Y2EgKGMpMDUxEjAQBgNV BAMUCWNsaWVudHZwbjCBnzANBgkqhkiG9w0BAQEFAAOBjQAwgYkCgYEA1V9Ahzsm SZiUwosov+yL/SMZUĹWKigVgwズlaVJ4UwqpUg9TqaIEn9wFvrZmJdOT/ucJW6k1A TjajzxxSocuVAKuJ7cnOxSj+KlHIBNUjz8Ey3r26nLa9fBCOK9YSZ6fA7zJimMQp RŴMāzEvoFaiiY+5oG7XAiWCPY4677K3INFECAWEAAaOCAdcwqqHTMAkGA1UdEwQC MAAwCwYDVR0PBAQDAgWgMEMGA1UdHwQ8MDowOKA2oDSGMmh0dHA6Ly9TV]JTZWN1 cmUtY3JsLnZlcmlzaŴdūLmNvbS9TVlJUcmlhbDIwMDUuY3JsMEoGALUdIARDMEEw PWYKYIZIAYb4RQEHFTAXMC8GCCsGAQUFBWIBFiNodHRwczovL3d3dy52ZXJpc2ln bi5jb20vY3BzL3Rlc3RjYTAdBgNVHSUEFjAUBggrBgEFBQcDAQYIKwYBBQUHAwIw HwYDVR0jBBgwFoAUZiKOgeAxWd0qf6tGxTYCBnAnh1oweAYIKwYBBQUHAQEEbDBq MCQGCCsGAQUFBzABhhhodHRwOi8vb2NzcC52ZXJpc2lnbi5jb20wQgYIKwYBBQUH MAKGNmh0dHA6Ly9Tv]JTZWN1cmUtyW]hLnZ]cm]zaWduLmNvbS9Tv[JUcm]hbDIw MDUtywlhLmNlcjBuBqqrBqEFBQcBDARiMGChXqBcMFowWDBWFqlpbWFnZS9naWYw ITAFMACGBSsOAwIaBBRLa7ko]gYMu9BSOJspresHiyEFGDAmFiRodHRw0i8vbG9n by52zxJpc2lnbi5jb20vdnNsb2dvMS5naWYwDQYJKozIhvcNAQEFBQADggEBAC4k abSwqooGaNtm4lrJhv8TSGsjdPpOspLSeBFxuLEzJlTHGprCf0sALrqb1FEL4b9q 1/EajjdteeYTqIorIC1aWwWx+RHCcTqIrlzf0vfUD0DNZ6949sM2aGaMzrRsBy63 Lb1/3+jz8skIAkiZP79pmqMEECZ+cUm10rk631c46yBCsJMZVbG6sZlNSI80RRwK hAKDsfufvsirHc8c9nJdoEC0905izUTrE854jvlXzŽjiOJ51FbcmCOx/uB7zv3zC Ftm412+TgfyZ3z7wCEnUlvhMa7bc2T3mmdqB5kCeHEZ2kAL6u6N0pXy5l7TLKy1a idT1FmBvf02qaZS6S40= ----END CERTIFICATE----

- 16. No ASDM, clique em **Configuration** e em **Properties.**
- 17. Expanda Certificate e escolha Authentication.
- 18. Clique no botão de opção Enter the certificate text in hexadecimal or base64 format.
- 19. Cole o certificado CA formatado com base64 do editor de texto na área de texto.
- 20. Clique em
  - Autenticar.

| Configuration > Properties > Certificate > Authentication                                                                                                    |                                                                                                    |  |  |  |  |
|----------------------------------------------------------------------------------------------------|----------------------------------------------------------------------------------------------------|--|--|--|--|
| Startup Wizard                                                                                                    | Authentication                                                                                                    |  |  |  |  |
| AAA Setup                                                                                                    | Authenticate a CA certificate. As the result of authentication, the CA certificate will be associated with a<br>trustpoint and installed on the device. |  |  |  |  |
| Auto Update                                                                                                    | Trustpoint Name: my.verisign.truspo Edit New                                                                                                    |  |  |  |  |
| Authentication                                                                                                    | Fingerprint (optional):                                                                                                    |  |  |  |  |
| -83 Key Pair                                                                                                    | The certificate text can be specified if the selected trustpoint is configured for manual enrolment.                                                    |  |  |  |  |
| Manage Certificates Manage Certificates Manage Certificates Configuration Export Monort Device Access Device Administration DHCP Services High Availability and Scal Failover Fragment History Metrics HITPALTIPS | Certificate Text                                                                                                    |  |  |  |  |
| P Audit     Logging     Priority Queue     SSL     SUNRPC Server     TCP Options     Timeouts     URL Filtering     WCCP                                                                                          | Authentication Successful      Authentication Successful      The trustpoint my.verisign.truspoint has been authenticated.      OK                      |  |  |  |  |

## 21. Click **OK**.

#### Exemplo de linha de comando

| ciscoasa                                                 |
|----------------------------------------------------------|
|                                                          |
| ciscoasa(config)#crypto ca authenticate                  |
| my.verisign.trustpoint                                   |
|                                                          |
| ! Initiates the prompt to paste in the base64 CA root !  |
| or intermediate certificate. Enter the base 64 encoded   |
| CA certificate. End with the word "quit" on a line by    |
| itselfBEGIN CERTIFICATE                                  |
| MIIEwDCCBCmgAwIBAgIQY7GlzcWfeIAdoGNs+XVGezANBgkqhkiG9w0B |
| AQUFADCB                                                 |
| jDELMAkGA1UEBhMCVVMxFzAVBgNVBAoTDlZlcmlTaWduLCBJbmMuMTAw |
| LGYDVQQL                                                 |
| EydGb3IgVGVzdCBQdXJwb3NlcyBPbmx5LiAgTm8gYXNzdXJhbmNlcy4x |
| MjAwBgNV                                                 |
| BAMTKVZlcmlTaWduIFRyaWFsIFNlY3VyZSBTZXJ2ZXIgVGVzdCBSb290 |
| IENBMB4X                                                 |
| DTA1MDIwOTAwMDAwMFoXDTE1MDIwODIzNTk10VowgcsxCzAJBgNVBAYT |
| Alvimcw                                                  |
| FQYDVQQKEw5WZXJpU21nbiwgSW5jLjEwMC4GA1UECxMnRm9yIFR1c3Qg |
| UHVycG9z                                                 |
| ZXMgT25seS4gIE5vIGFzc3VyYW5jZXMuMUIwQAYDVQQLEz1UZXJtcyBv |
| ZiB1c2Ug                                                 |
| YXQgaHR0cHM6Ly93d3cudmVyaXNpZ24uY29tL2Nwcy90ZXN0Y2EgKGMp |
| MDUxLTAr                                                 |
| BgNVBAMTJFZlcmlTaWduIFRyaWFsIFNlY3VyZSBTZXJ2ZXIgVGVzdCBD |
|                                                          |

| DQYJKoZIhvcNAQEBBQADggEPADCCAQoCggEBALsXGt1M4HyjXwA+/NAu         |
|------------------------------------------------------------------|
| wElv6IJ/                                                         |
| ${\tt DV8zgpvxuwdaMv6fNQBHSF4eKkFDcJLJVnP53ZiGcLAAwTC5ivGpGqE6}$ |
| 1BBD6Zqk                                                         |
| d851P1/6XxK0EdmrN7qVMmvBMGRsmOjje1op5f0nKPqVoNK2qNUB6n45         |
| 1P4qoyqS                                                         |
| E0bdru16quZ+II2cGFAG1oSyRy4wvY/dpVHuZOZqYcIkK08yGotR2xA1         |
| D/OCCmZO                                                         |
| 5RmNqLLKSVwYHhJ25EskFhgR2qCxX2EQJdnDXuTw0+4tlqj97ydk5iDo         |
| xjKfV6sb                                                         |
| tnp3TIY6S07bTb9gxJCk4pGbcf8DOPvOfGRu1wpfUUZC8v+WKC20+sK6         |
| QMECAWEA                                                         |
| AaOCAVwwggFYMBIGA1UdEwEB/wQIMAYBAf8CAQAwSwYDVR0gBEQwQjBA         |
| BgpghkgB                                                         |
| hvhFAQcVMDIwMAYIKwYBBQUHAgEWJGh0dHBzOi8vd3d3LnZ1cmlzaWdu         |
|                                                                  |
| CHMvdGVzdGNhLzAOBgNVHQ8BAf8EBAMCAQYwEQYJYIZIAYb4QgEBBAQD         |
|                                                                  |
| A1UdDgQWBBRmIo6B4DFZ3Sp/qUbFNgIGcCeHWjCBsgYDVR0jBIGqMIGn         |
| oYGSpIGP                                                         |
| MIGMMQswCQYDVQQGEwJVUzEXMBUGA1UEChMOVmVyaVNpZ24sIE1uYy4x         |
| MDAuBgNV                                                         |
| BASTJUZVC1BUZXN0IFB1cnBvc2VzIE9ubHkuICBObyBhc3N1cmFuY2Vz         |
|                                                                  |
| AIUEAXMPVmvyavNpz24gvHJpYWWgU2vJdXJIIFNICHZICIBUZXNUIFJV         |
| DSQQQUGC                                                         |
| CCCCI6/DggLewTagTIa9H3MwDQ10KOZIHVCNAQEFDQADg1EAS25V6S5/         |
| Kaf234YROiL51ZS111oUZ2MANp2H4biw4itfsG5spDDlwSRmiH3BW/SU         |
| 6EEzD90i                                                         |
| Ai9TXvRIcD5g0mB+nvK9fB2aBzOiaiHSiIWzAJeOiugA+O93iNew+peu         |
| i4AhdvGN                                                         |
| n/KK/+1Yv61w3+7g6ukFMARVBNg=                                     |
| END CERTIFICATE                                                  |
| quit                                                             |
|                                                                  |
|                                                                  |
|                                                                  |
| ! Manually pasted certificate into CLI. INFO:                    |
| Certificate has the following attributes: Fingerprint:           |
| 8de989db 7fcc5e3b fdde2c42 0813ef43 Do you accept this           |
| certificate? [yes/no]: yes Trustpoint                            |
| 'my.verisign.trustpoint' is a subordinate CA and holds a         |
| non self-signed certificate. Trustpoint CA certificate           |
| accepted. % Certificate successfully imported                    |
| ciscoasa(config)#                                                |

## Etapa 6. Instalar o certificado

#### **Procedimento ASDM**

Use o certificado de identidade fornecido pelo fornecedor terceirizado para executar estas etapas:

- 1. Clique em Configuração e, em seguida, clique em Propriedades.
- 2. Expanda Certificate e escolha Import Certificate.
- Clique no botão de opção Enter the certificate text in hexadecimal or base64 format e cole o certificado de identidade base64 no campo de texto.

| Configuration > Properties > C | ertificate > Import Certificate                                                                            |  |  |  |
|--------------------------------|----------------------------------------------------------------------------------------------------|--|--|--|
| Startup Wizard                 | Import Certificate                                                                                         |  |  |  |
| 🖲 🚮 AAA Setup                  | loatell as identity antidicate that uses yearing from a Cartificate Authority (CA) is years as to a manual |  |  |  |
| - B Anti-Spoofing              | enrolment request                                                                                          |  |  |  |
| 🟵 🐻 ARP                        | Construction of Construction                                                                               |  |  |  |
|                                |                                                                                                    |  |  |  |
|                                | Trusteeint Name                                                                                            |  |  |  |
| Certificate                    | Indisport Name. my verisign truspo Edit New                                                                |  |  |  |
| - Authentication               |                                                                                                    |  |  |  |
|                                | Certificate Text                                                                                           |  |  |  |
| Import Certificate             | C based from a film                                                                                        |  |  |  |
| Key Pair                       | Composition a rise.                                                                                        |  |  |  |
| Manage Certificates            |                                                                                                    |  |  |  |
| Trustpoint                     | (*) Enter the certificate text in hexadecimal or base64 format:                                            |  |  |  |
| Configuration                  |                                                                                                    |  |  |  |
|                                | USBSOJSpreshtyer GDAminikodhkwolavbGenby522XJpc2hbojb20vanis                                               |  |  |  |
| import                         | MSSHBYYTWD013K02ImcNA0EFD0ADggEDAAhTVWSKFOgkWYXY0pF1                                                       |  |  |  |
| Device Access                  | FEVERSENIACK/MINEMAMMA4075K/EtzoVI Initial Doi 138001 JAmetro Da TAVIATAVE                                 |  |  |  |
| B B Device Administration      | 0YVwM3kDQAO6EbArtUoAxovDbJucdx86ZVTtyevMcgzCkX0HEVxa5P)                                                    |  |  |  |
| P B DNS                        | ssX9YJtvhNjaKCHzSHstd69N20SmluEOR4utcGgGZD8tVGx26b5OWTz8K                                                  |  |  |  |
| High Availability and Scal     | 8EvHm3grdbDZP+ISMotWYE+CgfKpZb+CPAqH2Cdpz2aJljJhl6CS6NM=                                                   |  |  |  |
| Falover                        | END CERTIFICATE                                                                                            |  |  |  |
| - Fragment                     |                                                                                                    |  |  |  |
| - Mistory Metrics              |                                                                                                    |  |  |  |
| HTTP/HTTPS                     | 🚺 Information 🛛 🕺                                                                                          |  |  |  |
| 🕀 📲 🔁 IP Audit                 |                                                                                                    |  |  |  |
| 🟵 🛅 Logging                    |                                                                                                    |  |  |  |
| - mail Priority Queue          | Certificate import succeeded.                                                                              |  |  |  |
|                                |                                                                                                    |  |  |  |
| SUNRPC Server                  |                                                                                                    |  |  |  |
| TCP Options                    |                                                                                                    |  |  |  |
| Timeouts                       | OK                                                                                                    |  |  |  |
| URL Fitering                   |                                                                                                    |  |  |  |
| CCP WCCP                       |                                                                                                    |  |  |  |
|                                |                                                                                                    |  |  |  |
| 1                              |                                                                                                    |  |  |  |

4. Clique em Importar e, em seguida, clique em OK.

# Exemplo de linha de comando

| ciscoasa                                                                                                    |
|----------------------------------------------------------------------------------------------------|
|                                                                                                    |
| ciscoasa(config)#crypto ca import my.verisign.trustpoint                                                                                                    |
| certificate                                                                                                    |
| <pre>! Initiates prompt to paste the base64 identity<br/>certificate ! provided by the 3rd party vendor. % The<br/>fully-qualified domain name in the certificate will be:<br/>webvpn.cisco.com Enter the base 64 encoded certificate.<br/>End with the word "quit" on a line by itselfBEGIN</pre> |
| CERTIFICATE                                                                                                    |
| MIIFZjCCBE6gAwIBAgIQMs/oXuu9K14eMGSf0mYjfTANBgkqhkiG9w0B                                                                                                    |
| AQUFADCB                                                                                                    |
| yzELMAkGA1UEBhMCVVMxFzAVBgNVBAoTDlZlcmlTaWduLCBJbmMuMTAw                                                                                                    |
|                                                                                                    |
| EydGD31gVGvZdCBQdXJwD3N1CyBPDmx5L1AgTm8gYXNZdXJhDmN1Cy4x                                                                                                    |
| Q]BABGNV                                                                                                    |
| bASTOVRICHIZIGJHIRVZZSBNACBOARKWCZOVLJAJAJQJZZZAJDCZINDIJ                                                                                                    |
|                                                                                                    |
| dx.TITENI                                                                                                    |
| cnZlciBUZXN0IENBMB4XDTA3MDcvNjAwMDAwMFoXDTA3MDgwOTIzNTk1                                                                                                    |
| OVowgbox                                                                                                    |
| CzAJBgNVBAYTAlVTMRcwFQYDVQQIEw50b3J0aCBDYXJvbGluYTEQMA4G                                                                                                    |
| AluebxQH                                                                                                    |
| UmFsZWlnaDEWMBQGA1UEChQNQ21zY28gU31zdGVtczEOMAwGA1UECxQF                                                                                                    |
| VFNXRUIX                                                                                                    |

| OjA4BgNVBAsUMVRlcm1zIG9mIHVzZSBhdCB3d3cudmVyaXNpZ24uY29t      |
|---------------------------------------------------------------|
| L2Nwcy90                                                      |
| ZXN0Y2EgKGMpMDUxHDAaBgNVBAMUE2Npc2NvYXNhMS5jaXNjby5jb20w      |
| gZ8wDQYJ                                                      |
| KoZIhvcNAQEBBQADgY0AMIGJAoGBAL56EvorHHlsIB/VRKaRlJeJKCrQ      |
| /9kER2JQ                                                      |
| 9UOkUP3mVPZJtYN63ZxDwACeyNb+liIdKUegJWHI0Mz3GHqcgEkKW1Ec      |
| rO+6aY1R                                                      |
| IaUE8/LiAZbA70+k/9Z/UR+v532B1nDRwbx1R9ZVhAJzA1hJTxS1Egry      |
| osBMMazg                                                      |
| 5IcLhgSpAgMBAAGjggHXMIIB0zAJBgNVHRMEAjAAMAsGA1UdDwQEAwIF      |
| oDBDBgNV                                                      |
| HR8EPDA6MDigNqA0hjJodHRwOi8vU1ZSU2VjdXJ1LWNybC52ZXJpc21n      |
| bi5jb20v                                                      |
| U1ZSVHJpYWwyMDA1LmNybDBKBgNVHSAEQzBBMD8GCmCGSAGG+EUBBxUw      |
| MTAvBggr                                                      |
| BgEFBQcCARYjaHR0cHM6Ly93d3cudmVyaXNpZ24uY29tL2Nwcy90ZXN0      |
| Y2EwHOYD                                                      |
| ~<br>VR01BBYwFAYIKwYBBOUHAwEGCCsGAOUFBwMCMB8GA1UdIwOYMBaAFGYi |
| ioHgMVnd                                                      |
| Kn+rRsU2AgZwJ4daMHgGCCsGAOUFBwEBBGwwaiAkBggrBgEFBOcwAYYY      |
| aHR0cDov                                                      |
| L29ic3AudmVvaXNpZ24uY29tMEIGCCsGAOUFBzAChiZodHRwOi8vU1ZS      |
| u2vidxJ1                                                      |
| LWFpYS52ZXJpc21nbi5ib20vU1ZSVHJpYWwvMDA1LWFpYS5iZXIwbgYI      |
| KwybBouh                                                      |
| AOWEY jBgoV6gXDBaMFgwVhYJaW1hZ2UvZ21mMCEwHzAHBgUrDgMCGgOU     |
| S2u5KJYG                                                      |
| DLyOUiibKaxLB4shBRgwJbYkaHR0cDoyL2xyZ28udmVyaXNpZ24uY29t      |
| L3ZzbG9n                                                      |
| bzEuZ21mMA0GCSgGSIb3D0EBB0UAA4IBA0Anvm4GVThPIvL/9v1DBd8N      |
| 7/vW30v3                                                      |
| blirHfHJvfPJ1znZOXvXdObpZkuA6Jvu03V2CYNnDomn4xRXOTUDD8g8      |
| 6ZiKvMIj                                                      |
| XM2VCmcHSajmMMRvjpvdxfk6CIdDMtMGotCavRHD9T12tvwgrBock/v/      |
| 540021kB                                                      |
| SmlzVV7crlV.TEuhaau3Pz7aNRd8N0Un6c9sbw01BuM990xzTzdAo89FS     |
|                                                               |
| rtab5F+oiTc5xGv8w7NARAfNgFXihgnLgWTtA35/oWuv86bie1TWbevg      |
| i8ePM9Td                                                      |
| 01.daw6kIII11PNimPt+MDhcF7cuevn+R0ks0c0PBPy5F.TCcMiII7Cryiu50 |
| END CERTIFICATE                                               |
| mit                                                           |
|                                                               |
| INFO. Certificate successfully imported                       |
| ciscoasa (config) #                                           |
| CISCOASA (CONTINUE) #                                         |

# Passo 7. Configurar o WebVPN para usar o certificado recém-instalado

- 1. Clique em Configuração, clique em Propriedades e escolha SSL.
- 2. Na área Pontos confiáveis, selecione a interface que será usada para encerrar sessões WebVPN. (Este exemplo usa a interface externa.)
- 3. Clique em **Editar**. A caixa de diálogo Editar ponto de confiança SSL é exibida.

| Configuration > Properties > S                                                                                                    | SL .                                                                                                    |  |  |  |
|----------------------------------------------------------------------------------------------------|----------------------------------------------------------------------------------------------------|--|--|--|
| Startup Wizard                                                                                                    | SSL                                                                                                    |  |  |  |
| 🕀 🖬 AAA Setup                                                                                                    | Configure SSI according. These according offent both ASDM and Michigh Childrenes.                                 |  |  |  |
|                                                                                                    | Configure SSL parameters. These parameters affect outh ASUM and WebYPM access.                                    |  |  |  |
| 12-103 ARP                                                                                                    | Server SSL Version: Any  Client SSL Version: Any                                                                  |  |  |  |
|                                                                                                    | Encryption                                                                                                    |  |  |  |
|                                                                                                    | End Boost                                                                                                    |  |  |  |
| E-Certificate                                                                                                    | Available Algorithms Add >> Active Algorithms Move Up                                                             |  |  |  |
| E Device Access                                                                                                    | 30ES-SHA1                                                                                                    |  |  |  |
| 1 Device Administration                                                                                                    | The Edit SSI Trustoniot                                                                                           |  |  |  |
| E BHCP Services                                                                                                    |                                                                                                    |  |  |  |
| 🕀 👼 DNS                                                                                                    | Specify an enrolled trustpoint to be used for SSL authentication on the outside interface. To enroll a trustpoint |  |  |  |
| High Availability and Scal                                                                                                    | ao to Configuration > Properties > Certificate > Enrolment.                                                       |  |  |  |
| - Failover                                                                                                    |                                                                                                    |  |  |  |
| Fragment                                                                                                    |                                                                                                    |  |  |  |
| -24 History Metrics                                                                                                    |                                                                                                    |  |  |  |
| HTTP/HTTPS                                                                                                    | Interface: outside                                                                                                |  |  |  |
| P Audit                                                                                                    |                                                                                                    |  |  |  |
| Logging                                                                                                    | Enroled Trustpoint: my.verisign.trustp                                                                            |  |  |  |
| Priority Queue                                                                                                    |                                                                                                    |  |  |  |
|                                                                                                    |                                                                                                    |  |  |  |
| SUNKPC Server                                                                                                    |                                                                                                    |  |  |  |
| The options                                                                                                    | City Cancel nep                                                                                                   |  |  |  |
| UNL LIEL Electron                                                                                                    |                                                                                                    |  |  |  |
|                                                                                                    | Trustpoints                                                                                                    |  |  |  |
| the state of the state of the s | Specify which enrolled trustpoints, if any, should be used for SSL authentication on each interface. The fallback |  |  |  |
|                                                                                                    | trustpoint will be used on interfaces not associated with a trustpoint of their own.                              |  |  |  |
|                                                                                                    | Fallback Trustroint                                                                                               |  |  |  |
|                                                                                                    |                                                                                                    |  |  |  |
|                                                                                                    | Interface Trustpoint Edit                                                                                         |  |  |  |
|                                                                                                    | management                                                                                                    |  |  |  |
|                                                                                                    | o telde mu varision truetoaixt                                                                                    |  |  |  |
|                                                                                                    | per presidente a constructione e                                                                                  |  |  |  |
|                                                                                                    |                                                                                                    |  |  |  |
| I I                                                                                                    |                                                                                                    |  |  |  |

- 4. Na lista suspensa Ponto confiável inscrito, escolha o ponto confiável criado na Etapa 3.
- 5. Clique em OK e em Aplicar.

Seu novo certificado deve agora ser utilizado para todas as sessões WebVPN terminadas na interface especificada. Consulte a seção Verificar neste documento para obter informações sobre como verificar uma instalação bem-sucedida.

#### Exemplo de linha de comando

| ciscoasa                                                                                                    |
|----------------------------------------------------------------------------------------------------|
| ciscoasa(config)# <b>ssl trust-point my.verisign.trustpoint</b><br>outside                                                       |
| ! Specifies the trustpoint that will supply the SSL !<br>certificate for the defined interface.<br>ciscoasa(config)#write memory |
| Building configuration<br>Cryptochecksum: 694687a1 f75042af ccc6addf 34d2cb08                                                    |
| 8808 bytes copied in 3.630 secs (2936 bytes/sec)<br>[OK]<br>ciscoasa(config)#                                                    |
| ! Save configuration.                                                                                                    |

# Verificar

Esta seção descreve como confirmar se a instalação do certificado de fornecedor terceirizado foi bem-sucedida.

## Substituir certificado autoassinado do ASA

Esta seção descreve como substituir o certificado autoassinado instalado do ASA.

- 1. Emita uma solicitação de assinatura de certificado para Verisign.Depois de receber o certificado solicitado da Verisign, você poderá instalá-lo diretamente no mesmo ponto de confiança.
- 2. Digite este comando: crypto ca enroll VerisignVocê é solicitado a responder às perguntas.
- 3. Para Exibir solicitação de certificado para terminal, insira yes e envie a saída para Verisign.
- 4. Depois de fornecer o novo certificado, digite este comando: crypto ca import Verisign certificate

## Exibir certificados instalados

#### Procedimento ASDM

- 1. Clique em **Configuração** e clique em **Propriedades**.
- 2. Expanda **Certificado** e escolha **Gerenciar Certificados**.O certificado CA usado para autenticação de ponto confiável e o certificado de identidade emitido pelo fornecedor terceirizado devem aparecer na área Gerenciar

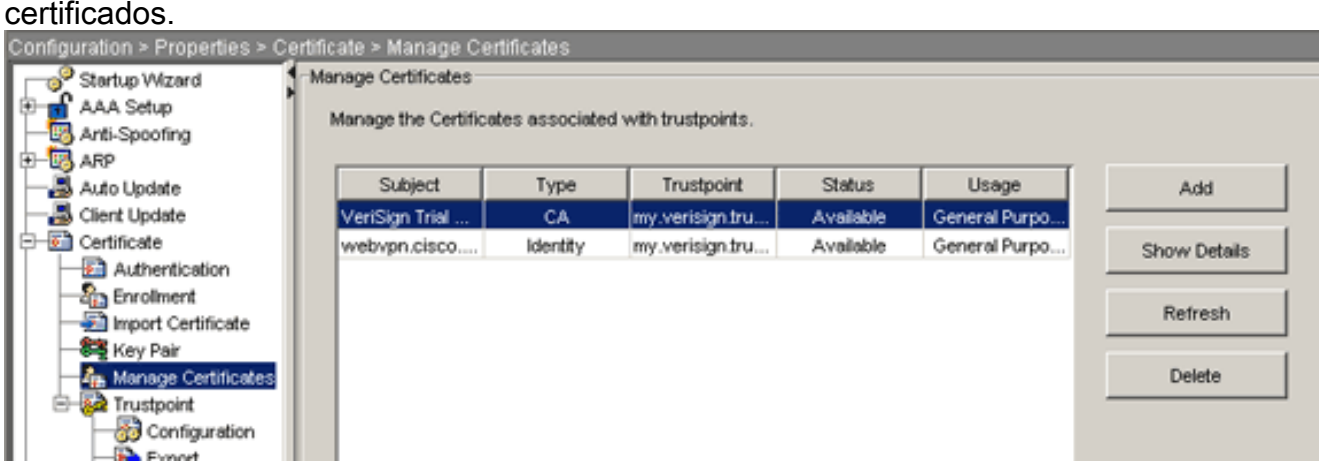

#### Exemplo de linha de comando

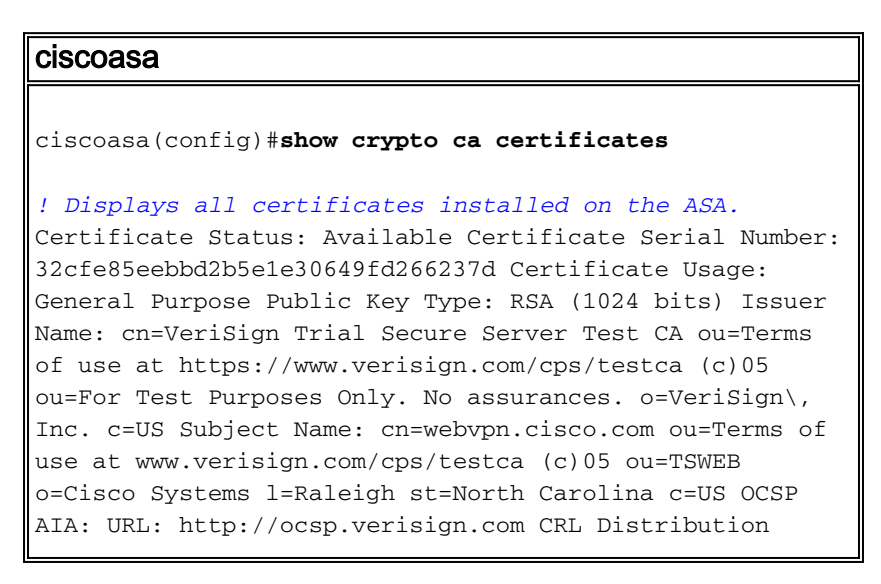

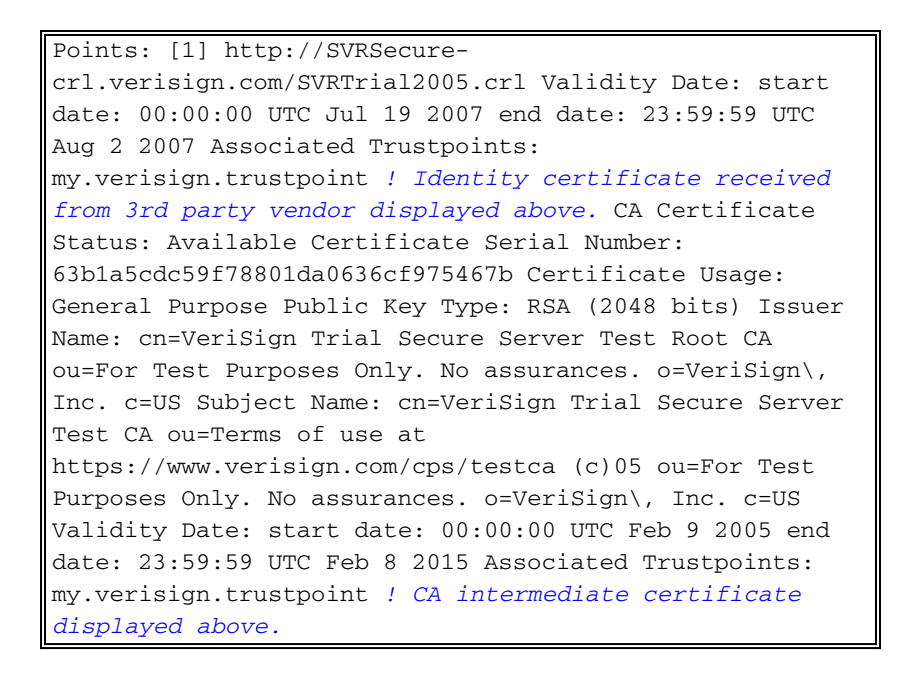

#### Verificar o certificado instalado para WebVPN com um navegador da Web

Para verificar se o WebVPN usa o novo certificado, siga estas etapas:

- 1. Conecte-se à interface WebVPN por meio de um navegador da Web. Use https:// junto com o FQDN usado para solicitar o certificado (por exemplo, https://webvpn.cisco.com).Se você receber um desses alertas de segurança, execute o procedimento correspondente a esse alerta: O nome do certificado de segurança é inválido ou não corresponde ao nome do siteVerifique se você usou o FQDN/CN correto para se conectar à interface WebVPN do ASA. Você deve usar o FQDN/CN que definiu guando solicitou o certificado de identidade. Você pode usar o comando show crypto ca certificate trustpoint name para verificar os certificados FQDN/CN.O certificado de segurança foi emitido por uma empresa em que você não optou por confiar...Conclua estes passos para instalar o certificado raiz de fornecedor terceirizado em seu navegador da Web:Na caixa de diálogo Alerta de segurança, clique em Exibir certificado. Na caixa de diálogo Certificado, clique na guia Caminho do certificado. Selecione o certificado CA localizado acima do certificado de identidade emitido e clique em Exibir certificado. Clique em Install certificate (Instalar certificado). Na caixa de diálogo Assistente de instalação de certificado, clique em Avançar. Selecione a opção Selecionar automaticamente o arquivo de certificados com base no botão de opção tipo de certificado, clique em Avançar e, em seguida, clique em Concluir. Clique em Sim quando receber o prompt de confirmação Install the certificate.No prompt A operação de importação foi bem-sucedida, clique em OK e, em seguida, clique em Sim. Observação: como este exemplo usa o certificado de avaliação de versão, o certificado raiz de CA de avaliação de versão deve ser instalado para evitar erros de verificação quando os usuários se conectam.
- 2. Clique duas vezes no ícone de cadeado exibido no canto inferior direito da página de login do WebVPN.As informações do certificado instalado devem ser exibidas.
- 3. Revise o conteúdo para verificar se ele corresponde ao certificado de

|           | Certificate                                                     | ? × |  |
|-----------|-----------------------------------------------------------------|-----|--|
|           | General Details Certification Path                              | 1   |  |
|           | Certificate Information                                         |     |  |
|           | This certificate is intended for the following purpose(s):      |     |  |
|           | <ul> <li>Ensures the identity of a remote computer</li> </ul>   |     |  |
|           |                                                                 |     |  |
|           |                                                                 |     |  |
|           | * Refer to the certification authority's statement for details. |     |  |
|           | Issued to: webvpn.cisco.com                                     |     |  |
|           | Issued by: VeriSign Trial Secure Server Test CA                 |     |  |
|           | <b>Valid from</b> 8/14/2007 <b>to</b> 8/29/2007                 |     |  |
|           |                                                                 |     |  |
|           | Install Certificate Issuer Statemer                             | nt  |  |
| terceiros | Ok                                                              | :   |  |

## Etapas para renovar o certificado SSL

Conclua estes passos para renovar o certificado SSL:

- 1. Selecione o ponto de confiança que precisa renovar.
- 2. Escolha **Inscrever-se**.Esta mensagem é exibida: *Se ele for inscrito com êxito novamente, o certificado atual será substituído pelos novos. Deseja continuar*?
- 3. Escolha sim.lsso gerará um novo CSR.
- 4. Envie o CSR para sua CA e importe o novo certificado de ID quando o receber de volta.
- 5. Remova e reaplique o ponto de confiança à interface externa.

#### Comandos

No ASA, você pode usar vários comandos show na linha de comando para verificar o status de um certificado.

• show crypto ca trustpoint — Exibe pontos confiáveis configurados.

- show crypto ca certificate Exibe todos os certificados instalados no sistema.
- show crypto ca cris Exibe listas de revogação de certificados em cache (CRL).
- show crypto key mypubkey rsa —Exibe todos os pares de chaves de criptografia gerados.

# Troubleshoot

Esta seção fornece informações que podem ser usadas para o troubleshooting da sua configuração.

Aqui estão alguns possíveis erros que você pode encontrar:

- % Aviso: Certificado CA não encontrado. Os certificados importados podem não ser utilizáveis.INFORMAÇÕES: Certificado importado com êxitoO certificado da AC não foi autenticado corretamente. Use o comando show crypto ca certificate trustpoint name para verificar se o certificado CA foi instalado. Procure a linha que começa com Certificado CA. Se o certificado CA estiver instalado, verifique se ele faz referência ao ponto de confiança correto.
- ERRO: Falha ao analisar ou verificar certificado importadoEsse erro pode ocorrer quando você instala o certificado de identidade e não tem o certificado CA raiz ou intermediário correto autenticado com o ponto de confiança associado. Você deve remover e reautenticar com o certificado CA intermediário ou raiz correto. Entre em contato com o fornecedor de terceiros para verificar se você recebeu o certificado de CA correto.
- O certificado não contém uma chave pública de finalidade geralEste erro pode ocorrer quando você tenta instalar seu certificado de identidade no ponto de confiança errado. Você tenta instalar um certificado de identidade inválido ou o par de chaves associado ao ponto de confiança não corresponde à chave pública contida no certificado de identidade. Use o comando show crypto ca certificate trustpoint name para verificar se você instalou seu certificado de identidade no ponto de confiança correto. Procure a linha que indica *Pontos de Confiança Associados:* Se o ponto de confiança errado estiver listado, use os procedimentos descritos neste documento para remover e reinstalar no ponto de confiança apropriado. Verifique também se o par de chaves não foi alterado desde que o CSR foi gerado.
- Mensagem de Erro: %PIX|ASA-3-717023 SSL falhou ao definir o certificado do dispositivo para o ponto de confiança [nome do ponto de confiança] Esta mensagem é exibida quando ocorre uma falha quando você define um certificado de dispositivo para o ponto confiável especificado para autenticar a conexão SSL. Quando a conexão SSL é ativada, é feita uma tentativa de definir o certificado do dispositivo que será usado. Se ocorrer uma falha, uma mensagem de erro será registrada que inclui o ponto confiável configurado que deve ser usado para carregar o certificado do dispositivo e o motivo da falha.nome do ponto de confiança — nome do ponto de confiança para o qual o SSL falhou ao definir um certificado de dispositivo.Ação recomendada: Resolva o problema indicado pelo motivo reportado para a falha.Certifique-se de que o ponto confiável especificado esteja inscrito e tenha um certificado de dispositivo.Verifique se o certificado do dispositivo é válido.Registre novamente o ponto confiável, se necessário.

# Informações Relacionadas

<u>Como obter um certificado digital de uma CA do Microsoft Windows usando o ASDM em um</u>

<u>ASA</u>

- Avisos de campo do produto de segurança
- Solicitações de Comentários (RFCs)
- Suporte Técnico e Documentação Cisco Systems